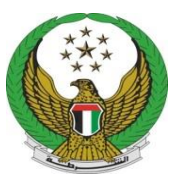

دولة الامارات العربية المتحدة وزارة المسداخليسسسة القيادة العامة لشرطة الفجيرة

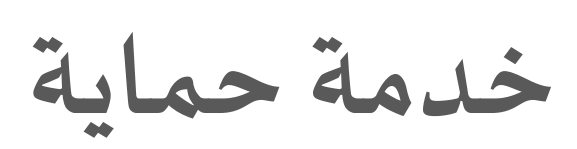

## دليل المستخدم للمتعامل

يرجى الدخول على الر ابط التالي " للموقع الإلكتروني الخاص بالقيادة العامة لشرطة الفجيرة"

| https://fujairah | police.gov.ae |
|------------------|---------------|
|------------------|---------------|

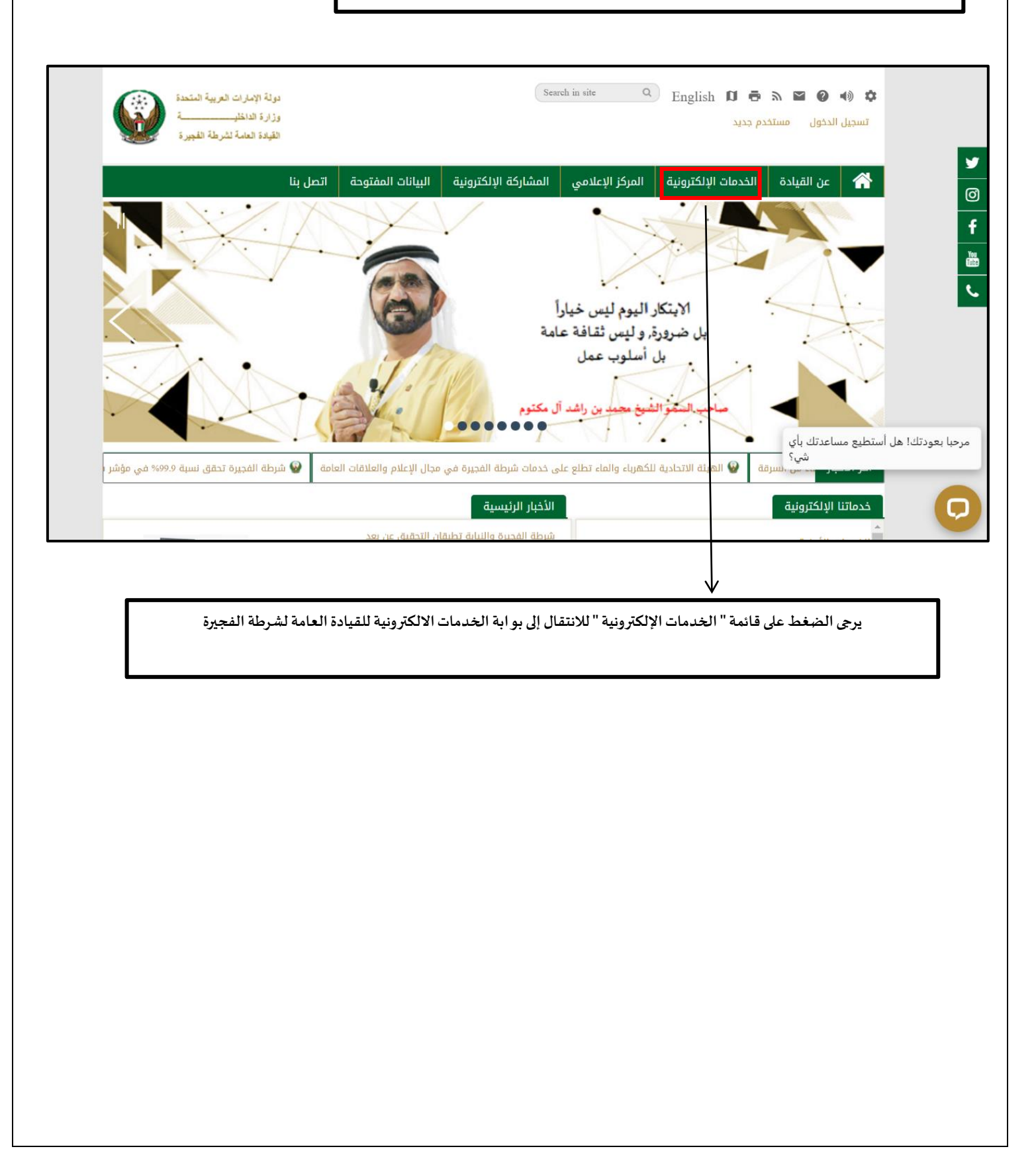

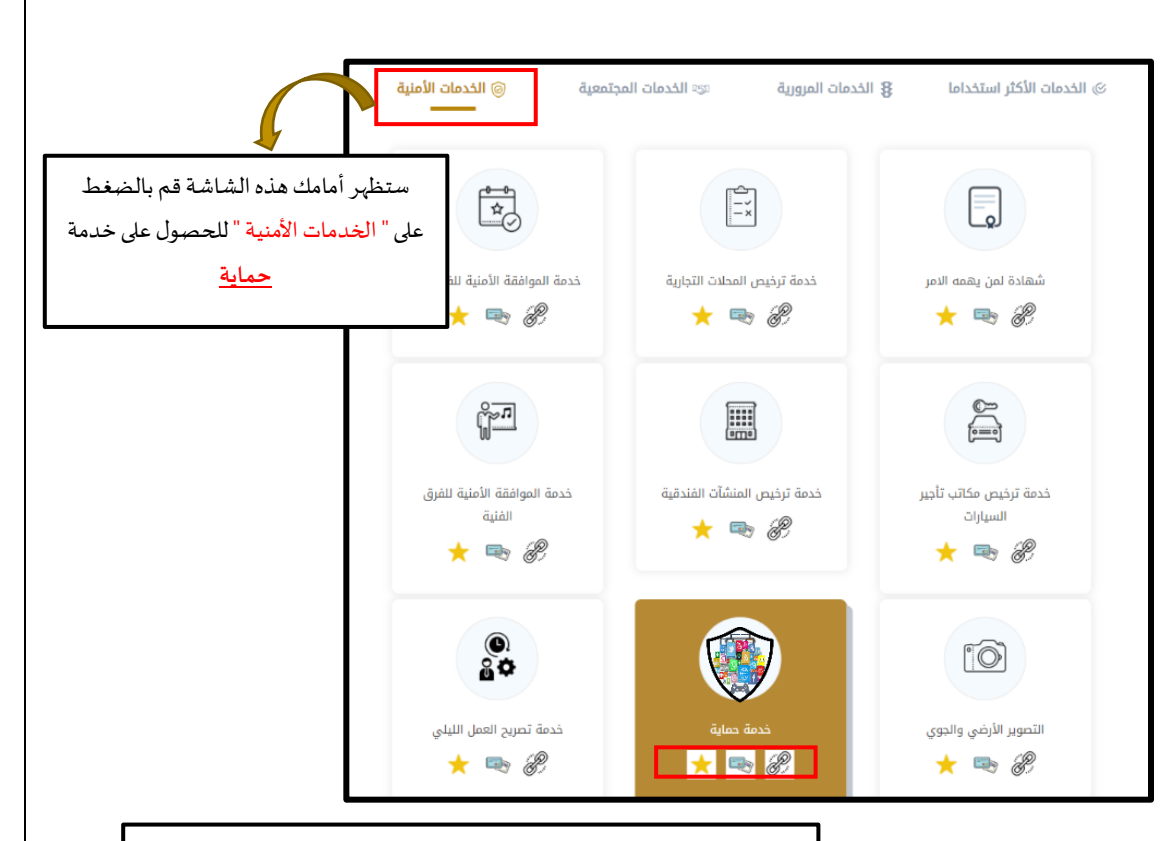

## ستظهر أمامك 3 أيقونات أسفل اسم الخدمة

- ابدء الخدمة : للدخول على الخدمة وتقديم الطلب
- بطاقة وصف الخدمة: للحصول على معلومات عن الخدمة
  - أضف إلى المفضلة : لإدراج الخدمة في المفضلة لديك

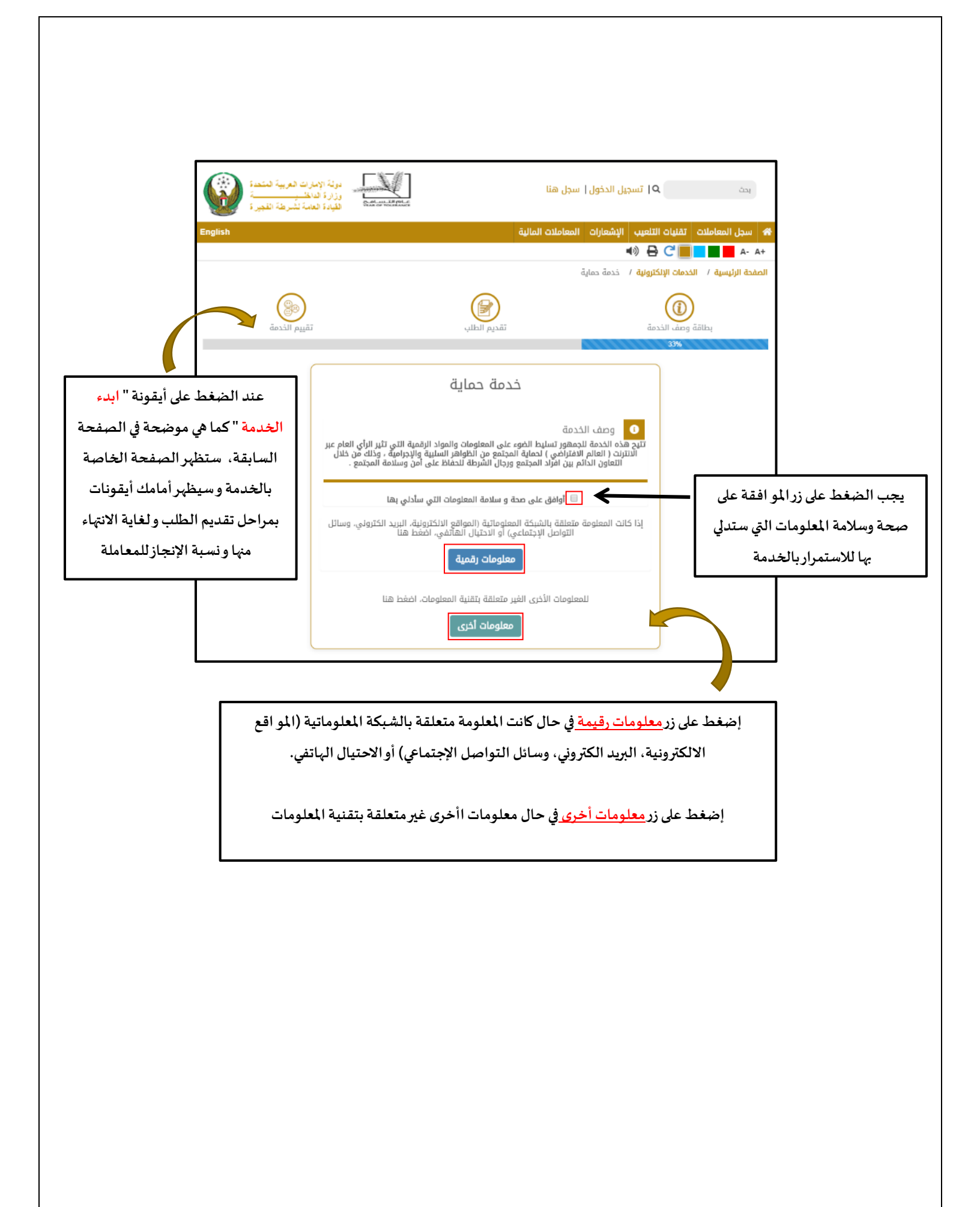

## في حال الضغط على زر معلومات رقمية

| خدمة حماية                                                                                                    |                                                                                               |
|----------------------------------------------------------------------------------------------------|-----------------------------------------------------------------------------------------------|
| نوع المعلومة<br>مواقع برامچ التواصل البريد الاحتيال الألعاب<br>الإنترنت الاجتماعى الإلكترونية                             | يجب تحديد نوع المعلومة                                                                        |
| تفاصيل الطلب تفاصيل المعلومة                                                                                              | إدراج تفاصل المعلومة                                                                          |
| یانات التواصل<br>هل ترغب بالتواصل معك لمزید من المعلومات؟ © هم © لا                                                       | يمكن إدراج بيانات المبلغ في<br>حال الرغبة في التواصل معهم<br>لمزيد من التفاصيل عن<br>المعلممة |
| ک مرفق ما یثبت المعلومة  No file chosen Choose File  رسال إعادة التعيين إرسال                                             | يجب إدراج مرفق يثبت صحة<br>المعلومة                                                           |
| توجد أيقونتان في ناية تفاصيل الطلب وهي :                                                                                  |                                                                                               |
| <ol> <li>أيقونة " إعادة تعين": لحذف البيانات التي قمت بإدخالها</li> <li>أيقونة " إرسال": لإرسال الطلب الخاص بك</li> </ol> |                                                                                               |

في حال الضغط على زر معلومات أخرى

| خدمة حماية                                                                |                                                         |
|---------------------------------------------------------------------------|---------------------------------------------------------|
| 📰 تفاصيل الطلب                                                            |                                                         |
| i تفاصيل المعلومة                                                         | إدراج تفاصل المعلومة                                    |
| ■ بیانات التواصل<br>هل ترغب بالتواصل معك لمزید من المعلومات؟ 		 نعم 		 لا | يمكن إدراج بيانات المبلغ في<br>حال الرغبة في الإًفاح عن |
| مرفق ما يثبت المعلومة                                                     | هويته                                                   |
| No file chosen Choose File 🔮                                              | إدراج المرفقات في حال<br>وجودها                         |
|                                                                           | -                                                       |
| توجد أيقونتان في ناية تفاصيل الطلب وهي :                                  |                                                         |
| 3. أيقونة " <mark>إعادة تعين</mark> ": لحذف البيانات التي قمت بإدخالها    |                                                         |
| <ol> <li>أيقونة "إرسال": لإرسال الطلب الخاص بك</li> </ol>                 |                                                         |